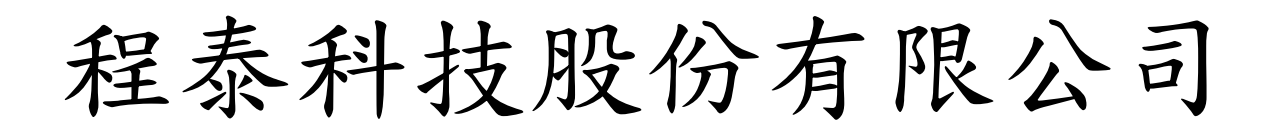

# <u>CTSP SCREEN PRINTER</u> <u>CTSP-S SERVO PRINTER</u> 半自動錫膏印刷機

# 操 作 tek.com.tw 說 明

目 錄

| Α· | 機器特                 | 性介         | 紹   | •      | •   | • | • | • | • | • | • | • | • | • | • | • | • | • | • | • | • | P.03    |
|----|---------------------|------------|-----|--------|-----|---|---|---|---|---|---|---|---|---|---|---|---|---|---|---|---|---------|
| Β· | 機器規<br>B-1・<br>B-2・ | 格·外型<br>規格 | ・尺表 | ·<br>寸 | · 圖 | • | • | • | • | • | • | • | • | • | • | • | • | • | • | • | • | P.04~05 |
| C۰ | 操作說                 | 明・         | •   | •      | •   | • | • | • | • | • | • | • | • | • | • | • | • | • | • | • | • | P.06~17 |
| U  | C-1 ·               | 各部         | 功   | 能      | 示   | 意 | 圖 | • | • | • | • | • | • | • | • | • | • | • | • | • | • | P.06    |
|    | C-2 ·               | 人機         | 畫   | 面      | 操   | 作 | 說 | 明 | • | • | • | • | • | • | • | • | • | • | • | • | • | P.07~14 |
|    | C-3 ·               | 快速         | 操   | 作      | 及   | 調 | 整 | 要 | 領 | • | • | • | • | • | • | • | • | • | • | • | • | P.15    |
|    | C-4 ·               | 安裝         | •   | •      | •   | • | • | • | • | • | • | • | • | • | • | • | • | • | • | • | • | P.16    |
|    | C-5 ·               | 保養         | 說   | 明      | •   | • | • | • | • | • | • | • | • | • | • | • | • | • | • | • | • | P.16    |
|    | C-6 ·               | 點檢         | 建   | 議      | 表   | • | • | • | • | • | • | • | • | • | • | • | • | • | • | • | • | P.17    |

| D | • | 簡易故障排門 | 余・ | • | • | • | • | • | • | • | • | • | • | • | • | • | • | • | • | ۰F | <sup>2</sup> .18 |
|---|---|--------|----|---|---|---|---|---|---|---|---|---|---|---|---|---|---|---|---|----|------------------|
|   |   |        |    |   |   |   |   |   |   |   |   |   |   |   |   |   |   |   |   |    |                  |

| E۰ | 市購零件表 | • | • | • | • | • | • | • | • | • | • | • | • | • | • | • | • | • | • | • | Ρ. | 19 | 9 |
|----|-------|---|---|---|---|---|---|---|---|---|---|---|---|---|---|---|---|---|---|---|----|----|---|
|----|-------|---|---|---|---|---|---|---|---|---|---|---|---|---|---|---|---|---|---|---|----|----|---|

#### A. 機器特性

- 一、採用精密線性滑軌組裝,並配合日製 Panasonic 精密馬達及變頻器驅動刮刀,雙刮刀速度(5~150mm/sec)可於 POD 人機介面設定,並顯示實際速度值,方便作生產數據紀錄。
- 二·雙刮刀設有壓力恆壓裝置,可分別利用控制面板之精密節流閥設定 1~5 kg/cm<sup>2</sup>刮刀壓力,並設有壓力表顯示刮刀壓力。
- 三、印刷座可由氣缸驅動上移 80mm 並固定,利於刮刀之裝卸及鋼版之清洗,同時可防止印刷壓力較大時刮刀頭被移位之問題產生,導致印刷 模厚不均。
- 四、印刷座可向前移動固定以配合鋼版圖樣之位置,以取較佳之印刷效果 。
- 五、印刷座雙刮刀之高低設定亦有參考標示刻度。
- 六、印刷台板與鋼版水平間距,亦有精密微調桿刻度調整設定顯示。
- 七、機台手臂調整以線性滑軌支撐,調整時快速省力,可分別左右調整適 用於450~750mm不同尺寸。
- 八、多功能印刷台板有溝槽及定位 PIN,設定簡單、換裝迅速,並適用於 單面基板及雙面基板(配合磁性頂針)生產作業。
- 九、校版方式採手臂(鋼版)移動配合印刷物(台板)X.Y.Z.校正調整、確實快速。
- 十、電氣動作採 PLC 及 POD 人機介面控制,操作方便並保留修改及擴充 空間,智慧型原點判別及故障內容顯示,亦可自由選擇單次/雙次刮印
  - ,設定擦版次數及手動、腳動與連動等方式。
- 十一、可由 POD 人機劃面紀錄多組生產模式。
- 十二、伺服脫膜系統可於人機畫面直接設定脫模速度、脫膜高度、基板厚度及離版間距(選用配備)。

# B. 機器規格

B-1 外型呎吋

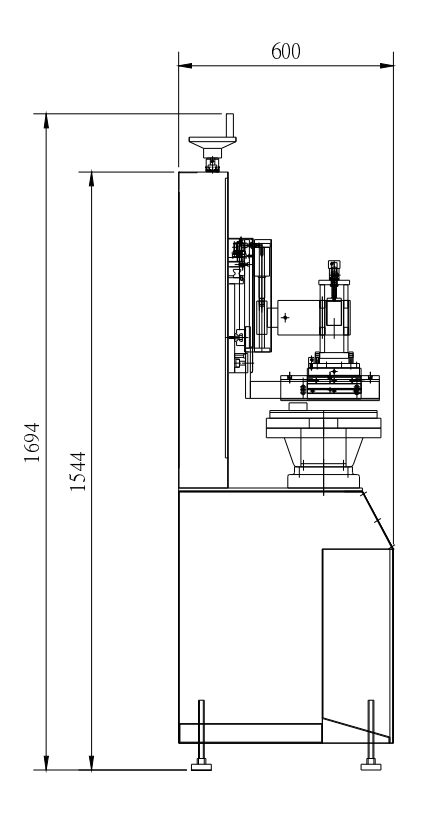

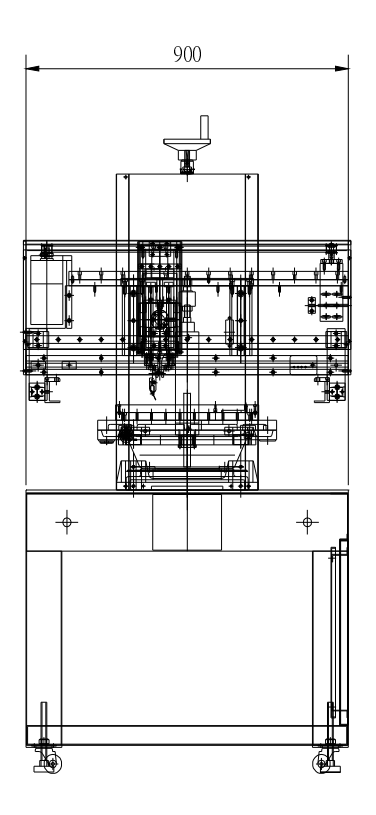

B-2 規格表

| 印刷最大面積 | 330×250 / 430×350 / 630×500 mn |
|--------|--------------------------------|
| 印刷台板面積 | 400×300 / 500×400 / 700×550 mm |
| 最大網框尺寸 | 750×550mm(依據定單需求)              |
| 最小網框尺寸 | 470×370mm(依據定單需求)              |
|        | 1.前後±10mm                      |
| 台板微調範圍 | 2.左右±10mm                      |
|        | 3.旋轉±15°                       |
| 電 壓    | 單相、220V(110V)、50(60)HZ         |
| 氣 壓    | 5~6kg/cm <sup>2</sup>          |
| 刮刀恆壓   | 1~6kg/cm <sup>2</sup>          |
| 印刷速度   | 5~150mm/sec 人機介面顯示設定           |
| 機器尺寸   | 約 900(L)×900(W)×1694(H)mm      |
| 機器重量   | 260kgs                         |

# 以下為選用伺服脫膜系統規格

| 基  | 板 | 厚 | 度 | 0~10mm 人機介面顯示設定      |
|----|---|---|---|----------------------|
| Ep | 刷 | 間 | 距 | 0~ 3mm 人機介面顯示設定      |
| 脫  | 膜 | 速 | 度 | 0.1~1mm/sec 人機介面顯示設定 |
| 脫  | 模 | 距 | 離 | 1~ 3mm 人機介面顯示設定      |

## C·操作說明

C-1.各部功能示意圖

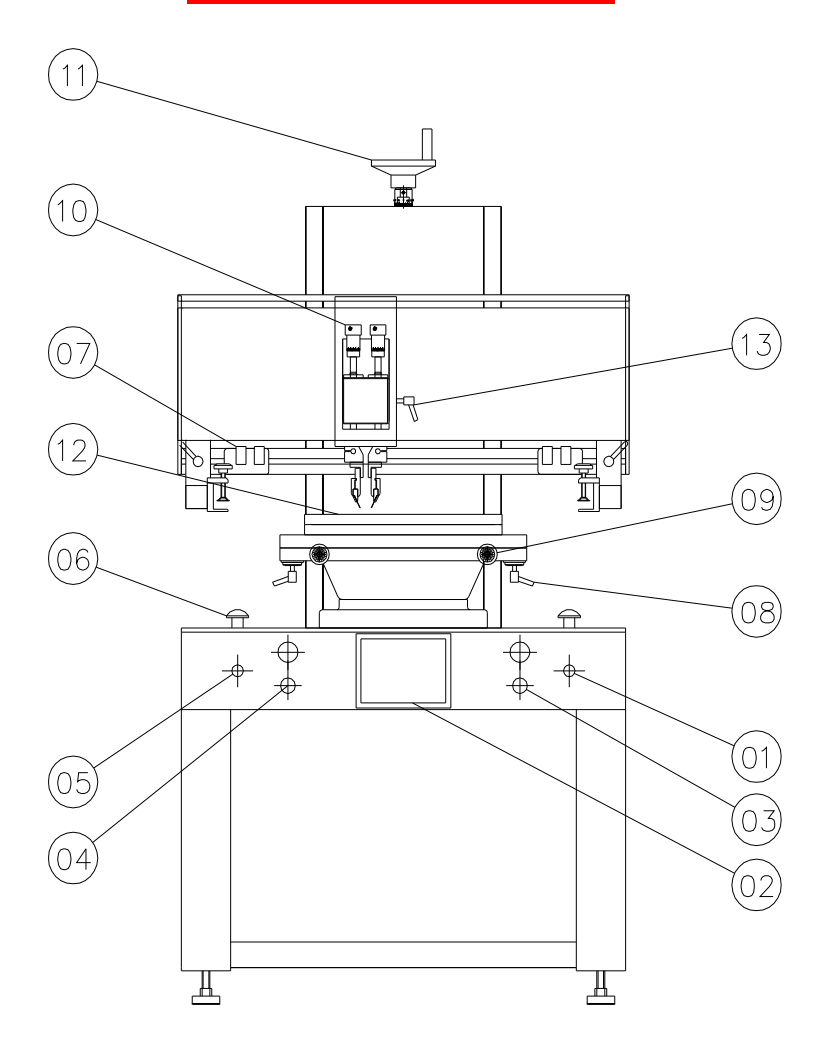

1. 電源開闢

2. POD 人機觸控操作面板

- 3. 右刮刀恆壓調整鈕及壓力表
- 4. 左刮刀恆壓調整鈕及壓力表
- 5. 緊急停止鍵
- 6. 啟動(安全設計需左右同時按)

- 7. 刮刀左(右)極限-感應開關
- 8. 印刷平台固定手把
- 9. 印刷平台微調手輪
- 10. 下刀深度調整手輪
- 11. 印刷間距設定手輪
- 12. 印刷平台

# C-2 人機畫面操作說明

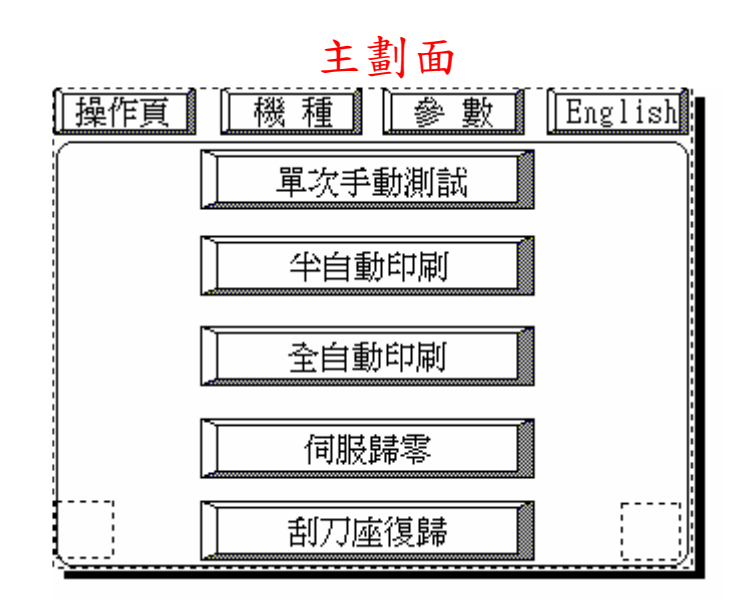

English:中/英文介面切換快速鍵

機種:選擇已紀錄之生產參數紀錄快速鍵

參數:參數設定快速鍵

單次手動測試:試產調整時單動模式

半自動印刷:進入半自動印刷生產模式

全自動印刷:進入全自動印刷生產模式

刮刀座復歸:按此鍵系統自動回設定機械原點

伺服歸零:開機時按此鍵伺服系統回機械原點(汽缸系統無此功能)

單次手動模式 刮刀座移動 [王昇] 下降 右行 寸動 左行:(寸動) 左刮刀 右刮刀 上昇下降 下降 上始點 印刷位置 回原點 ÷ 上一頁

單次手動操作劃面

刮刀座升降:可控制刮刀座上升及下降以進行印刷或清洗刮刀 刮刀座:右行鍵可一次移動至右感應器位置或按吋動鍵微調 刮刀座:左行鍵可一次移動至左感應器位置或按吋動鍵微調 右刮刀:控制右刮刀上升或下降動作 左刮刀:控制左刮刀上升或下降動作 上始點:控制鋼版在上升位置 印刷位置:控制鋼版在下降位置 回原點:強制回原點位置 上一頁:回上一頁面

自動印刷模式 目前印刷數量 單刀雙刀選擇 預設印刷數量 軍刀||雙刀| 234567890 - 吸風啓動 : 左刮刀速度 右刮刀速度 123 mm/sec 手動:|自動| 123 mm/sec 雙刀啓動位置 擦版設定 左停 右停 |啓動||停止| 板數清除: Ŀ. →頁

全自動操作劃面

此模式為啟動後則自動重複循環完成印刷動作,可在參數設定頁中根據操作者 進出料時間設定下板延遲時間

目前印刷數量:顯示目前印刷數量 預設印刷數量:顯示預設印刷數量 單刀雙刀選擇:選擇單次或兩次印刷 右刮刀速度:進入後設定右刮刀速度,可於5~150mm/sec間自由設定 左刮刀速度:進入後設定左刮刀速度,可於5~150mm/sec間自由設定 擦版設定:左側顯示設定次數,右側顯示已印刷次數, 吸風啟動:手動模式...第一次啟動真空,第二次印刷行程啟動,如吸風固 定不完全再按一次吸風啟動可解除吸風 自動模式...啟動後自動開啟真空,完成脫模後自動解除真空 雙刀啟動位置:選擇雙刀兩次印刷時刮刀之啟動位置 啟動:開始印刷 停止:停止印刷 板數清除:清除擦板次數設定 上一頁:回上一頁面

☆吸風平台為選用配備

半全自動操作劃面

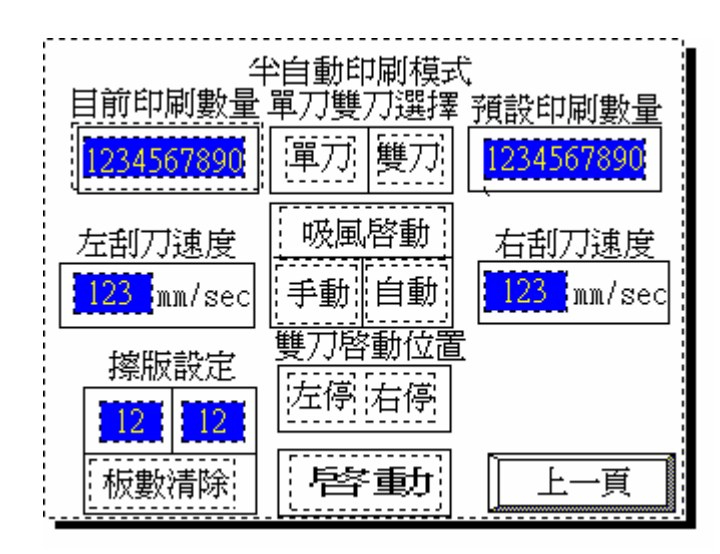

此模式為進料完成後啟動完成印刷動作,取出印刷物,以此做重複循環動作 目前印刷數量:顯示目前印刷數量 預設印刷數量:顯示預設印刷數量 單刀雙刀選擇:選擇單次或兩次印刷 右刮刀速度:進入後設定右刮刀速度,可於5~150mm/sec間自由設定 左刮刀速度:進入後設定右刮刀速度,可於5~150mm/sec間自由設定 控制設定:左側顯示設定次數,右側顯示已印刷次數, 吸風平台:手動模式...第一次啟動真空,第二次印刷行程啟動,如吸風固 定不完全再按一次吸風平台可解除吸風 自動模式...啟動後自動開啟真空,完成脫模後自動解除真空 雙刀啟動位置:選擇雙刀兩次印刷時刮刀之啟動位置 啟動:開始印刷 停止:停止印刷 板數清除:清除擦板次數設定 上一頁:回上一頁面

☆吸風平台為選用配備

| ł | 解作頁 [ 杨            | 種    | 數 English |
|---|--------------------|------|-----------|
|   | ] 刮刀設定             |      | 「刷設定」     |
|   | 左刮刀                |      | 右刮刀       |
|   | <u>1.2</u> 秒       | 下版延遲 | 1.2 秒     |
|   | 1.2 秒              | 下降延遲 | 1.2 秒     |
|   | <mark>1.2</mark> 秒 | 啓動延遲 | 1.2. 秒    |
|   | 1.2 秒              | 上昇延遲 | 1.2 秒     |
|   | 1.2 秒              | 脫模延遲 | 1.2 秒     |

#### 印刷参數設定

此頁可設定印刷各階段之延遲時間

右刮刀設定參數

下版延遲:按啟動後鋼板開始下降延遲時間

下降延遲:鋼板下降至定位時刮刀下降延遲時間

啟動延遲:刮刀下降後啟動印刷延遲時間

上升延遲:印刷完成後刮刀上升延遲時間

脫模延遲:刮刀上升完成後鋼板脫模上升延遲時間

左刮刀設定參數亦同

印刷設定:進入伺服系統設定劃面(汽缸系統無此功能)

伺服印刷參數設定(選用配備)

| 操作頁  | 機種     |       | 數     | English   |
|------|--------|-------|-------|-----------|
| 1 刮刀 | 設定     |       | 印刷詞   | 安定 〔      |
| 上昇速度 | 123456 | pps   | (5000 | 0~200000) |
| 下降速度 | 123456 | pps   | (5000 | 0~200000) |
| 脫模速度 | 123456 | 0.1mm | /sec  | (1~10)    |
| 脫模高度 | 123456 | x 0.1 | mm    | (0~30)    |
| 印刷間距 | 123456 | x 0.1 | mm    | (0~30)    |
| 基板厚度 | 123456 | x 0.1 | mm    | (0~100)   |

此頁可設定伺服脫膜系統各項參數

- 脫模速度:設定脫模速度(0.1~1mm/sec)
- 脫模高度:設定脫模高度(1~3mm)
- 印刷間距:設定印刷間距(0~3mm)
- 基板厚度:設定基板厚度(0~10mm)
- 上升速度:設定鋼板上升速度(數值愈大數度愈快)
- 下降速度:設定鋼板下降速度(數值愈大數度愈快)

☆按各項快速鍵回其他頁面

預設印刷數量到達警告頁面

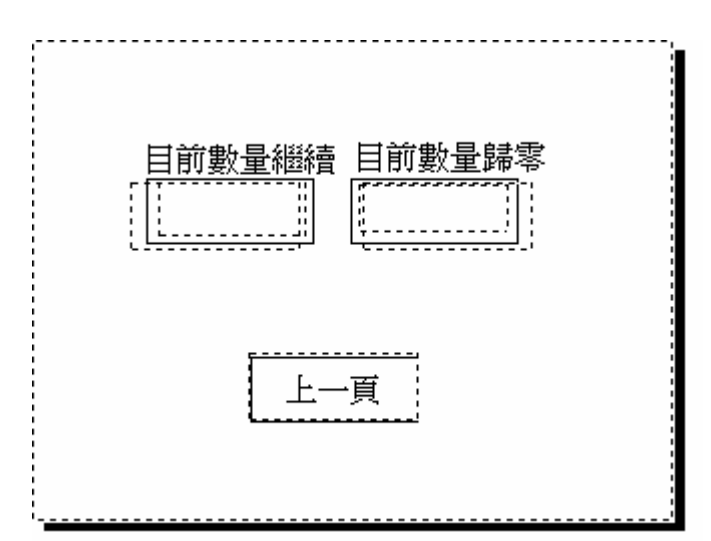

預設印刷數量到達自動顯示此頁 目前數量繼續:計數器不歸零繼續印刷 目前數量歸零:計數器歸零完成印刷作業 上一頁:回上一頁

預設擦版數量到達警告頁面

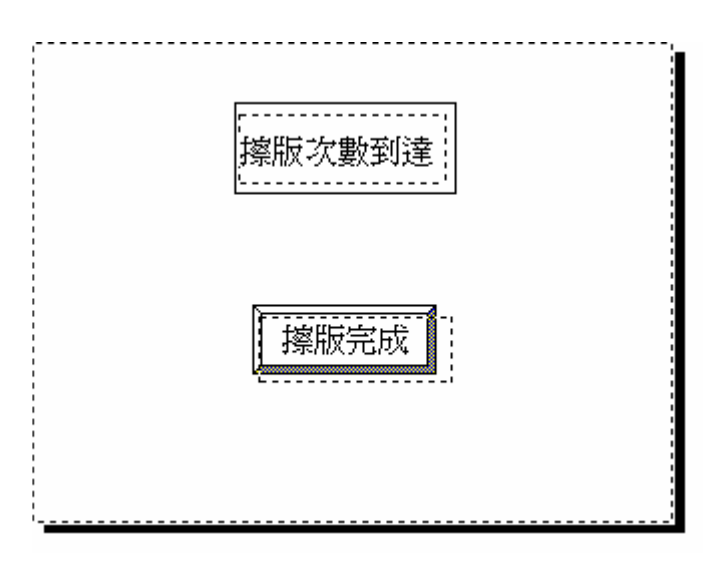

當預設擦版數量到達自動顯示此頁 擦版完成:返回全自動或半自動操作頁面

#### 機種選擇劃面

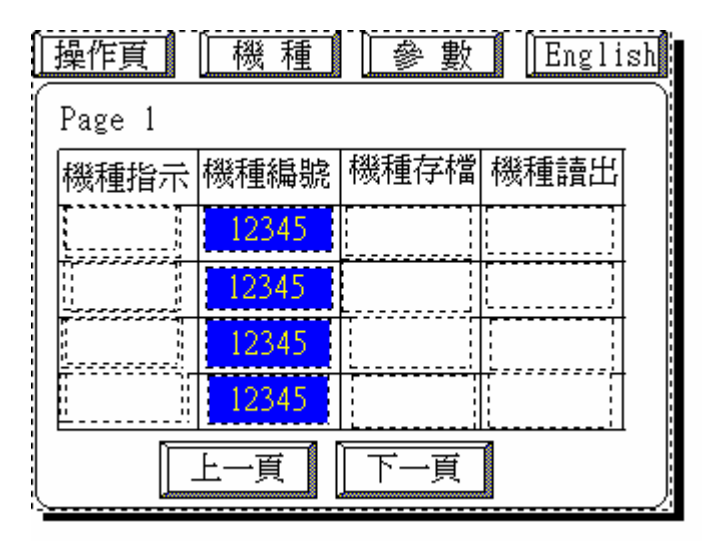

此畫面可記錄或讀出已設定之生產參數紀錄

機種指示:顯示目前選擇機種 機種編號:設定及顯示產品名稱 機種存檔:儲存目前生產參數 機種讀出:讀出已存檔生產參數 參數:回參數設定頁面 上一頁:到上一頁儲存畫面 下一頁:到下一頁儲存畫面

☆按各項快速鍵回其他頁面

#### C-3快速操作及調整要領

- 一、機台原點確認:
  開機後(送電)原點自我確認(伺服脫膜系統請按原點歸零鍵將自動歸原點)。
- 二、歸零設定要領: 選擇鋼版印刷位置鍵,將鋼版座下降至印刷位置,(如果選用伺服脫模系統 請將伺服參數基板厚度及印刷間距皆設為0mm),利用直尺放於台板與鋼 板夾座之間成一水平線,同時將間距移動輪作刻度歸零設定,依PCB厚度 決定印刷間距。
- 三、印刷物設定方式: 本機採可移動式之定位 PIN 定位,請依鋼版之圖形概略將 PCB 放於台板 適中位置。
- 四、對版設定方式: 完成上述(二)動作後,首先利用人工校正(印刷座下鋼版與印 刷基板校對)對版要領:先對 R.C.L.或成對角定點,尋找目標 之後,固定鋼版再利用台板微調校正。
- 五、印刷行程設定方式:

陸續完成 PCB 設定對位之後,再利用刮刀左(右)極限-感應開闢,分別依該 鋼版之圖樣、印刷大小設定左右感應開關位置設定刮印行程。

#### 六、刮刀的組裝方式:

刮刀採中心螺絲式之組裝,利用刮刀鋁柄的中心孔徑,依照刮刀座的中心,固定一螺絲即可。

七、刮刀高低調整方式: 於印刷平台置入 PCB 或印刷物品,再將鋼版下降至印刷高度,調整下刀深 度調整手輪即可調整刮刀高低位置。

#### 八、刮刀仰角方式:

刮刀內外側採單一螺絲控制仰角,前後螺絲需相輔相成使用以控制刮刀前 後仰角。

九、刮刀恆壓之設定:

於手動模式頁操作使左右刮刀皆在下降位置,即會分別顯示左右刮刀壓力, ,再依印刷條件調整適當壓力。

十、選用伺服脫膜系統:於開機完成原點歸零後請先進入參數設定頁設定伺服 參數。

#### C-4 安裝

- 一、安裝位置:機器放置的位置,四周應保留適當空間,以便日後機器保養及 校正。
- 二、機台固定:分別將機器底座之四個固定腳座放低於機台底座之四個活動輪,暫時固定機器。
- 三、電源安裝:本機使用電源為單相 220V(110V)、50/60 HZ(請注意使用電 壓規格)。
- 四、空壓安裝:本機空壓為 5-6kg/cm<sup>2</sup>。
- 五、測量水平:在台板上置放一水平儀,調整四個固定腳座使之水平,並固定 之。

#### C-5 保養說明

- 一、空壓組件:
  - 勿使過多水及雜質進入氣壓系統中,以避免氣管堵塞使用壽命減短。
    請保持空壓源之乾燥與清潔。
  - 若無使用空氣乾燥過濾器,本機雖使用自動排水之三點組合,但也請操 作人員記得檢查三點組合之杯是否積水。

#### 二.機構保養:

- 1.本機使用自潤式線性軸承,軌道採密閉油封自動供給潤滑。
- 2.汽缸、電磁閥、調速閥等為精密之零組件,請勿自己動手拆卸分解。
  3.維修電氣性組件時,請注意防止電擊之防護。

# C-6 點檢建議表

|   | 清潔及檢查項目         | 進行時程 | 備註                            |
|---|-----------------|------|-------------------------------|
|   | 械本體水平校正         | 每年   | 以水平尺校正                        |
|   | 刷平檯精度校正         | 每半年  | 以精密量表校正                       |
|   | 框夾之平行校正         | 每半年  | 以平行尺校正                        |
|   | 刷平檯之清潔          | 每日   |                               |
|   | 刷檯面之平行校正        | 每半年  | 以精密量表校正                       |
|   | 壓壓力檢查           | 每日   | <b>4∼6Kg/c</b> m <sup>²</sup> |
|   | 點組合水杯之檢查、       | 每日   | 目視                            |
|   | <b>壓表之功能檢查</b>  | 每半年  | 目視                            |
|   | 音器是否阻塞          | 每半年  |                               |
|   | 油壓管路及接頭是否鬆脫洩漏   | 每半年  | 目視                            |
|   | 路是否鬆脫及破損        | 每半年  |                               |
|   | 項操控按鍵功能是否正常     | 每日   |                               |
|   | 查刮刀座驅動皮帶張力及是否磨損 | 每半年  |                               |
|   |                 |      |                               |
|   |                 |      |                               |
| - |                 |      |                               |

附註:機檯每日保養重點(1)清理機檯外殼上的灰塵。

(2)清理刮刀座、網框夾上的殘留油墨。

D-簡易故障排除

| 故障情況           | 故障原因與排除方法            |  |  |  |  |  |  |
|----------------|----------------------|--|--|--|--|--|--|
|                | 1.氣壓源未輸入或氣壓不足(正常氣壓應保 |  |  |  |  |  |  |
|                | 在 5~6kg/cm2)。        |  |  |  |  |  |  |
|                | 2.上升頂點感應器未感應或已損壞、斷線  |  |  |  |  |  |  |
| 細吃血汁上儿式丁酸。     | 上下電磁閥故障、PLC 故障。      |  |  |  |  |  |  |
| 納服無法上升或下降。     | 3.上下氣缸調速閥不良或調整不當。    |  |  |  |  |  |  |
|                | 4.伺服系統參數未設定或設定錯誤。    |  |  |  |  |  |  |
|                | 5.上下電磁閥故障、PLC 故障。    |  |  |  |  |  |  |
|                | 6.下降頂點感應器未感應或已損壞、斷線。 |  |  |  |  |  |  |
|                | 1.左(右)感應器未感應或已損壞、斷線。 |  |  |  |  |  |  |
|                | 2.左右驅動馬達變頻器故障參數設定不當  |  |  |  |  |  |  |
| 刮膠無法左右印刷。      | 損壞、馬達不良。             |  |  |  |  |  |  |
|                | 3.左(右)行驅動繼電器損壞或斷線。   |  |  |  |  |  |  |
|                | 4.PLC 或 POD 故障。      |  |  |  |  |  |  |
|                | 1.檢查電源是否已輸入。         |  |  |  |  |  |  |
|                | 2.檢查電源是否斷線或不良。       |  |  |  |  |  |  |
| 無電源輸入          | 3.檢查電源開闢是否已損壞或不良。    |  |  |  |  |  |  |
|                | 4.檢查保險絲是否已燒毀。        |  |  |  |  |  |  |
|                | 5.電壓錯誤。              |  |  |  |  |  |  |
| 變頻器無法啟動或無法驅動馬達 | 變頻器參數設定錯誤。           |  |  |  |  |  |  |
| 刮刀無法上升或下降      | 變頻器損壞                |  |  |  |  |  |  |
|                | 1.刮刀氣缸驅動電磁故障。        |  |  |  |  |  |  |
|                | 2.刮刀氣缸調速閥不良或調整不當。    |  |  |  |  |  |  |
| <b>伺服系統生党</b>  | 3.PLC 故障。            |  |  |  |  |  |  |
| 的版示意比大市        | 4.未歸原點               |  |  |  |  |  |  |
|                | 5.參數設定錯誤             |  |  |  |  |  |  |
|                | 6.伺服驅動器損壞會馬達故障       |  |  |  |  |  |  |

## E-市購零件表

| 零組件名稱      | 規 格              | 廠 牌       |
|------------|------------------|-----------|
| PLC        | FX2N-32MR        | MITSUBISH |
| POD 人機介面   | GW37W2-BG41      | DIGITAL   |
| PLC 擴充卡    | X2N-BD           | MITSUBISH |
| 近接開闢(左、右)  | SP05N22          | SUNWU     |
| 近接開闢(上、下)  | Y.RCA1           | MINDMAN   |
| 電磁閥        | RCS2413          | MINDMAN   |
| 刮刀恆壓調壓閥    | AFR2000G         | MINDMAN   |
| 刮刀恆壓壓力表    | Y.AD10KU         | MINDMAN   |
| 刮刀頭汽缸      | Y.MCJT113250     | MINDMAN   |
| 緊急停止開關     | AVW401-ERP       | IDEC      |
| 上、下氣缸      | MCQV11-50-160-SD | MINDMAN   |
| 刮刀氣缸       | CQ2KB25-40D      | SMC       |
| 電源開闢       | TSS252B-1A1B-B   | TEND      |
| 啟動開闢       | TBM251A-G        | TEND      |
| 調速閥        | M5-4×6           | MINDMAN   |
| 調速閥        | 1/4-6×8          | MINDMAN   |
| 三相馬達(含減速器) | M9GA15B          | PANASONIC |
| 變頻器        | E2-2P2-H1F       | TAIAN     |
| 電源供應器      | S-25-34          | MEANWELL  |
| 繼電器        | SM2S-05D         | IDEC      |
| 人機連接線      | GP-FX2N-6M       | MITSUBISH |

請注意:零件故障更換時,盡量使用原廠牌及規格,以免影響性能,甚至 造成無法預期之損壞。